#### ◆屋根線編集について

V18より屋根レイヤの〔入力−領域編集〕から屋根線の編集ができるようになりました。

| < V | 17 | 7> |
|-----|----|----|
|-----|----|----|

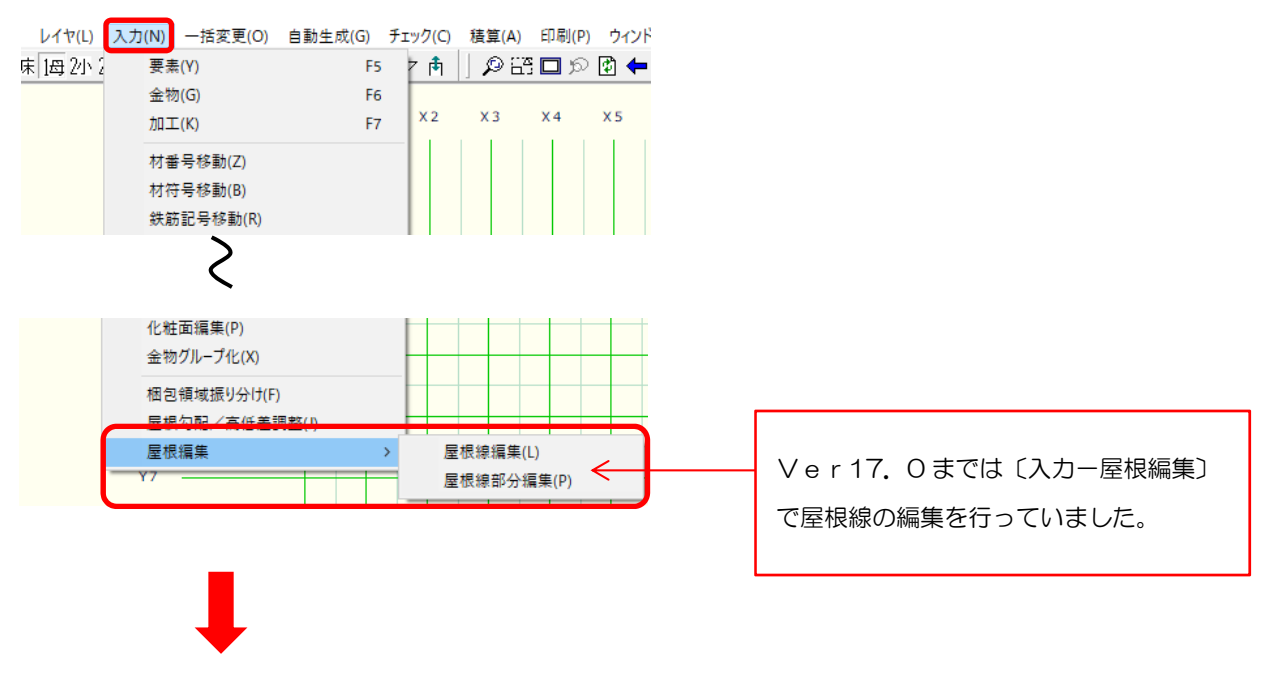

<V18>

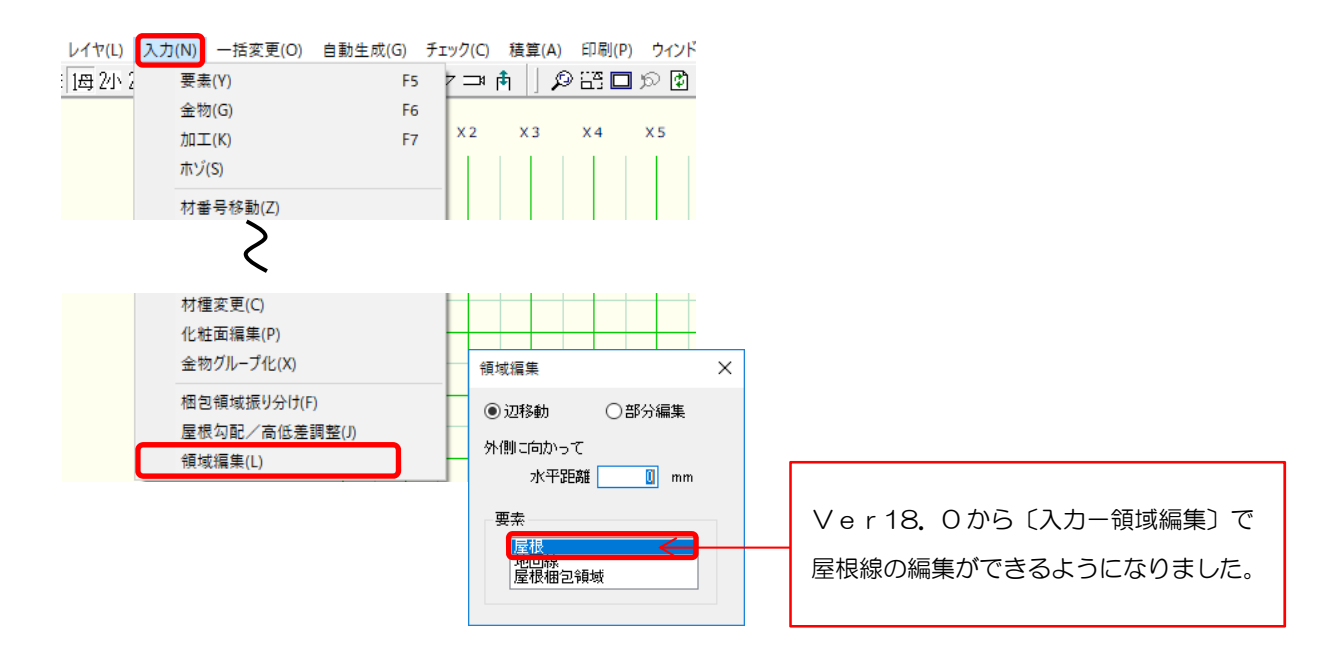

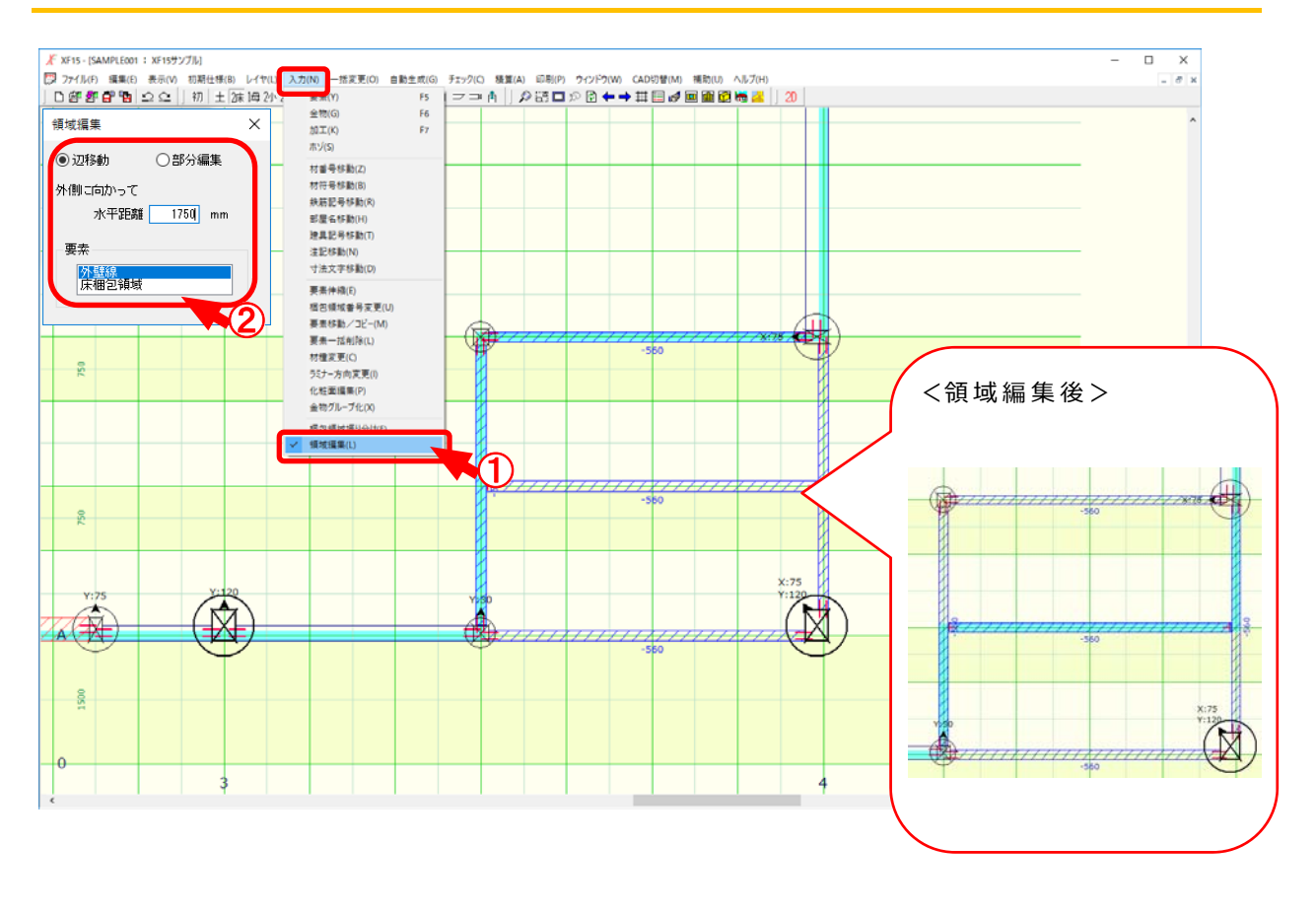

# 入力一領域編集では、梱包領域や屋根等の領域線を移動し、形状を変更します。

- 1 〔入力 領域編集〕をクリックします。
- ②「領域編集」の画面が表示されます。
  「辺移動」か「部分編集」を選択します。
  ・水平距離:基準となる位置からの移動距離を直接入力で設定します。

+数値を入力すると、基準となる位置から建物外側に向かって数値分伸びます。

- 数値を入力すると、基準となる位置から建物内側に向かって数値分縮みます。

・要素:領域を編集する要素を選択します。

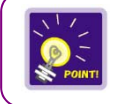

外壁線、梱包領域、地回線、屋根線の領域を編集することができます。

#### く辺移動>

「領域編集」の画面で、「辺移動」を選択します。

水平距離を設定し、「要素」で編集する要素を選択します。

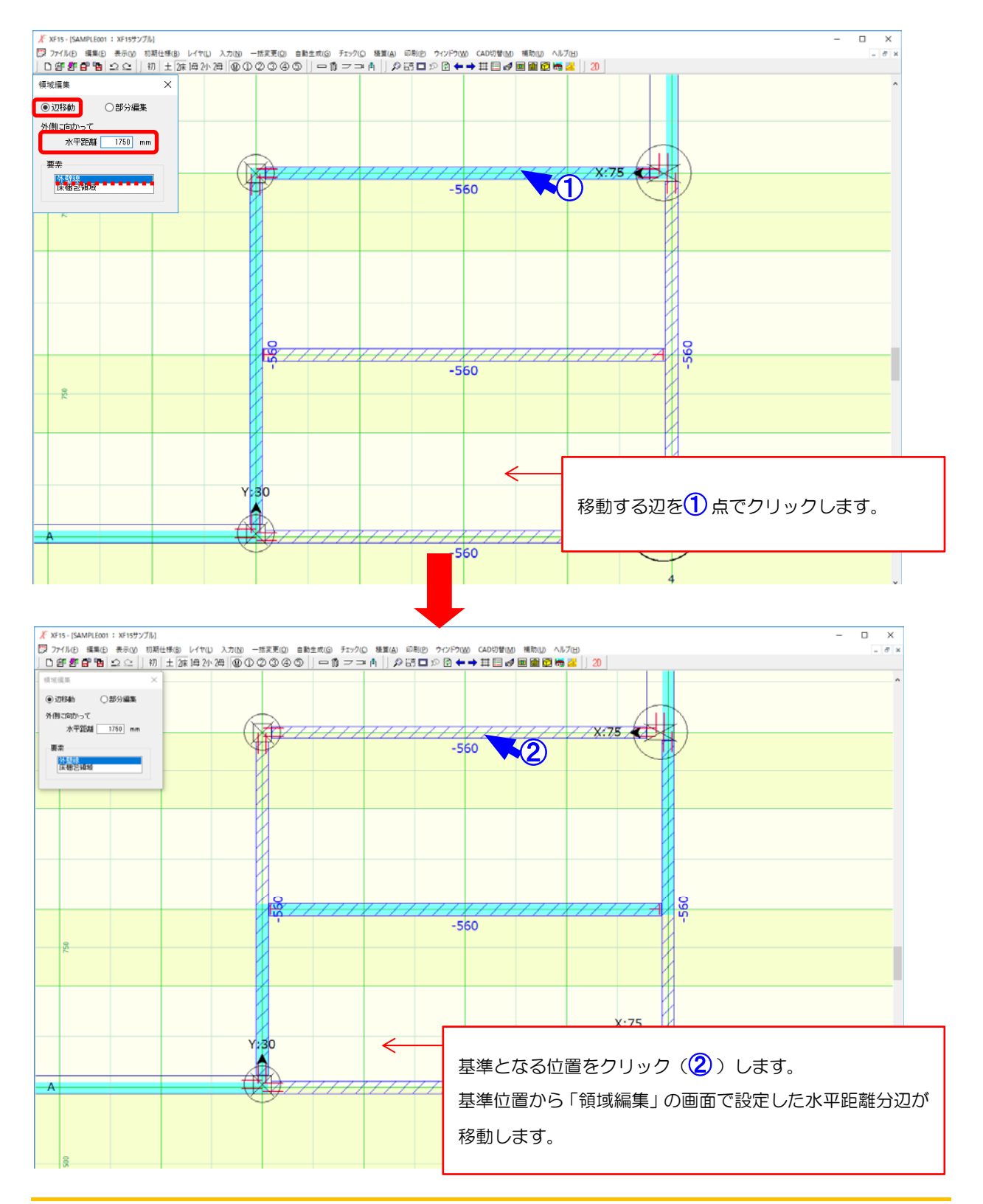

#### <部分編集>

「領域編集」の画面で、「部分編集」を選択します。

水平距離を設定し、「要素」で編集する要素を選択します。

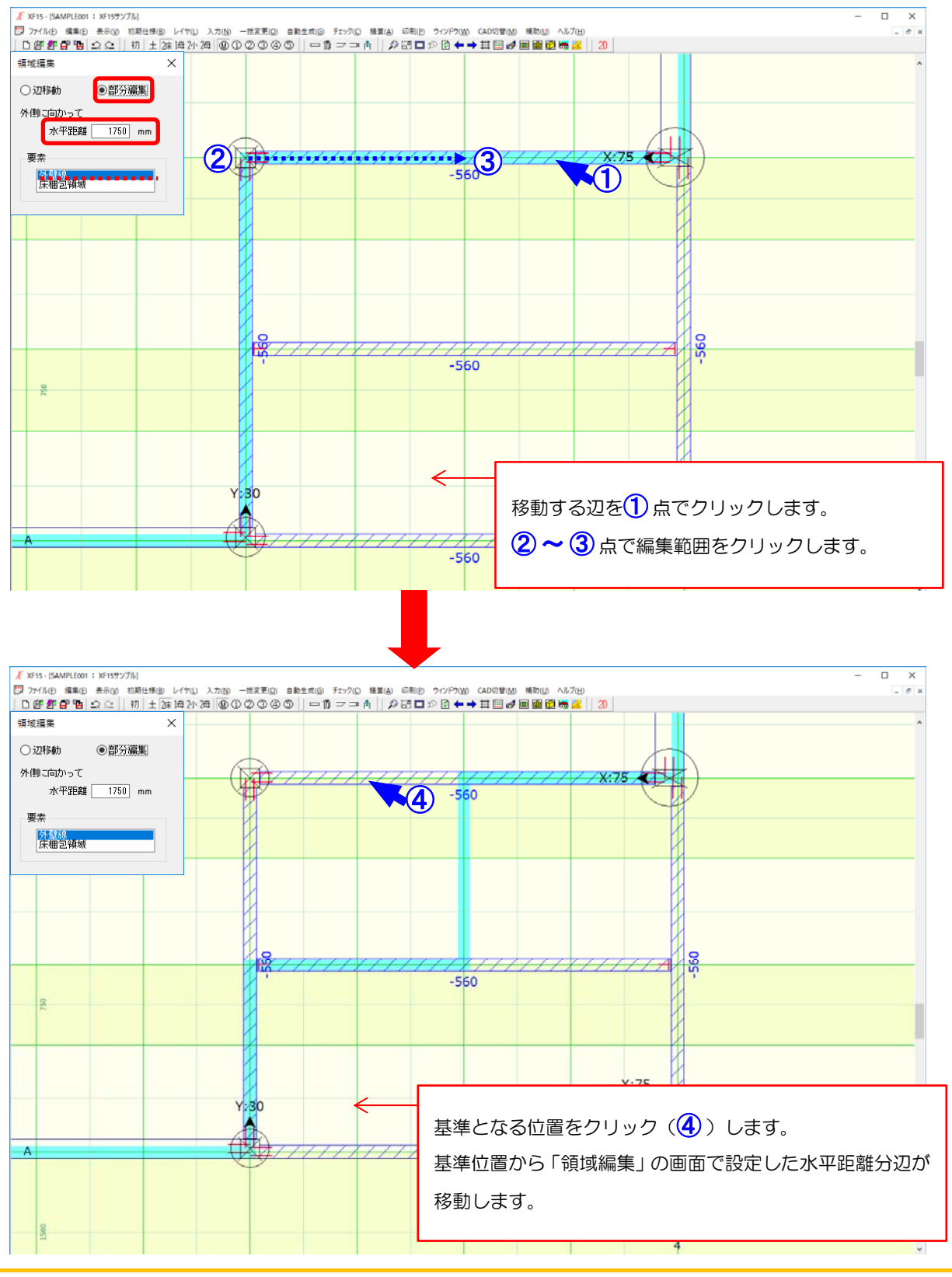

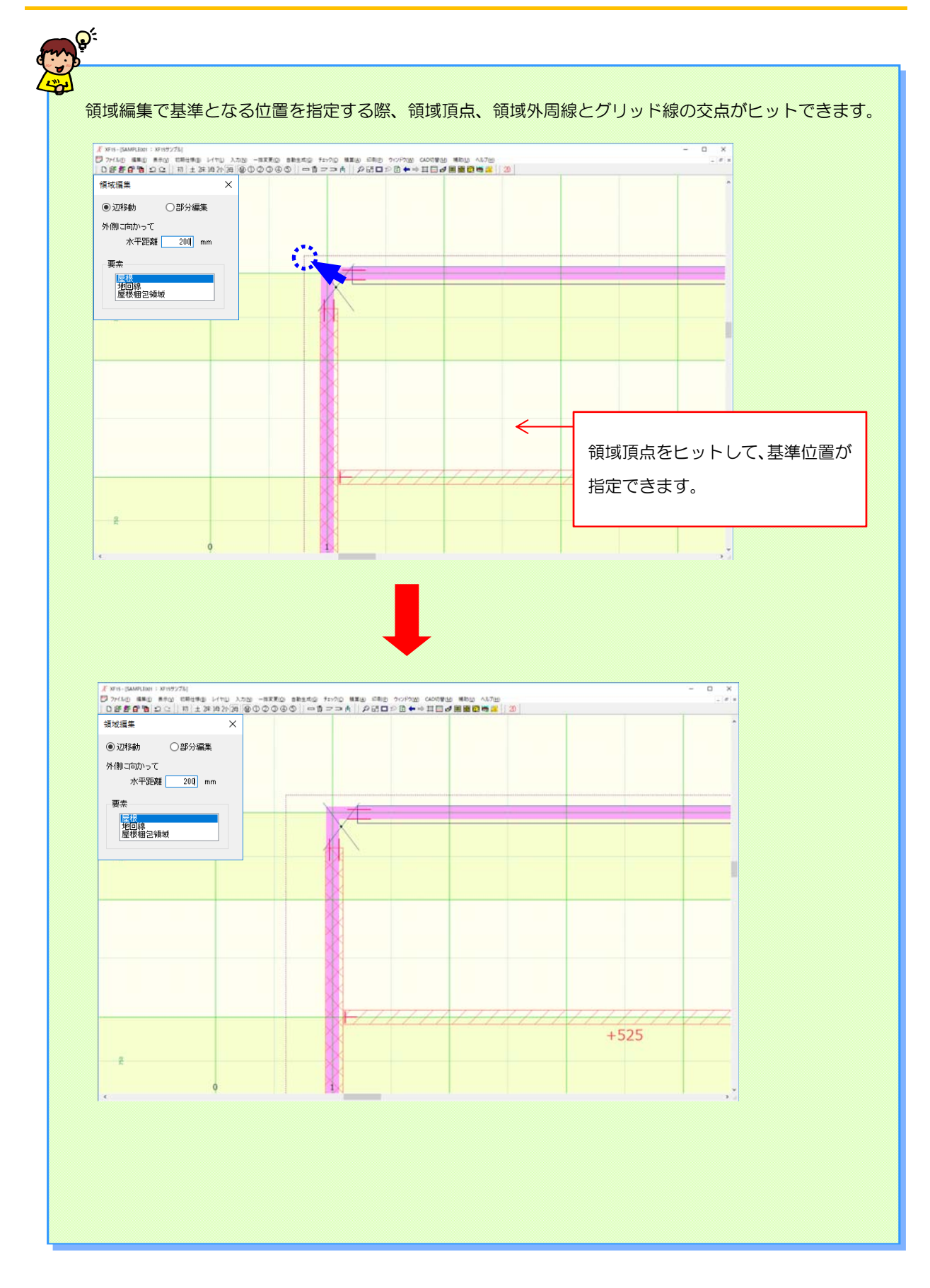